# The most advanced CAD **progeCAD** Professional Top 100 progeLISP Tools for progeCAD Users

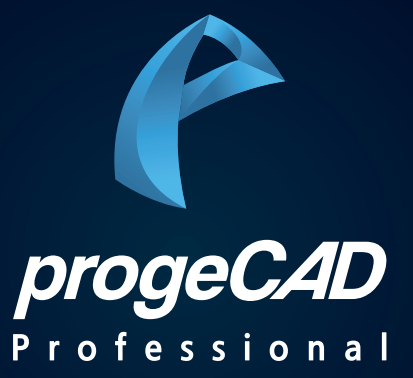

# Top 100 progeLISP Tools for progeCAD Users

# CONTENTS

PART 1. 다운로드 차단 시 해제 방법 PART 2. 설치 및 실행하기

© PlainSoft Corp.

# PART 1. 다운로드 차단 시 해제 방법

### 1. 차단 해제하기

▶ 다운로드 아이콘 ' 📊 '클릭하고 - 추가작업 아이콘 ' … ' 클릭 - '유지' 클릭

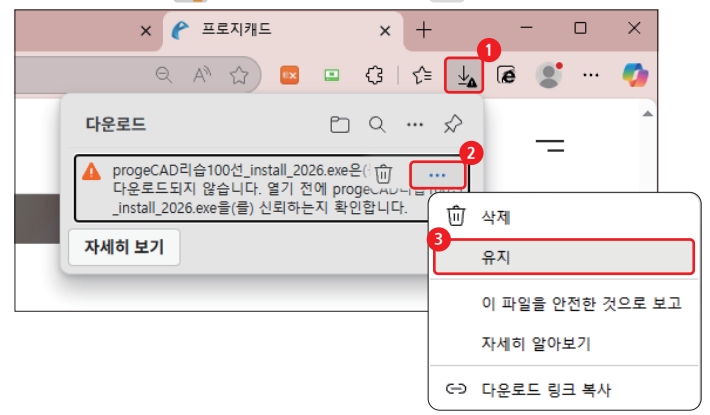

▶ '더 보기' 클릭 - '그래도 계속' 클릭

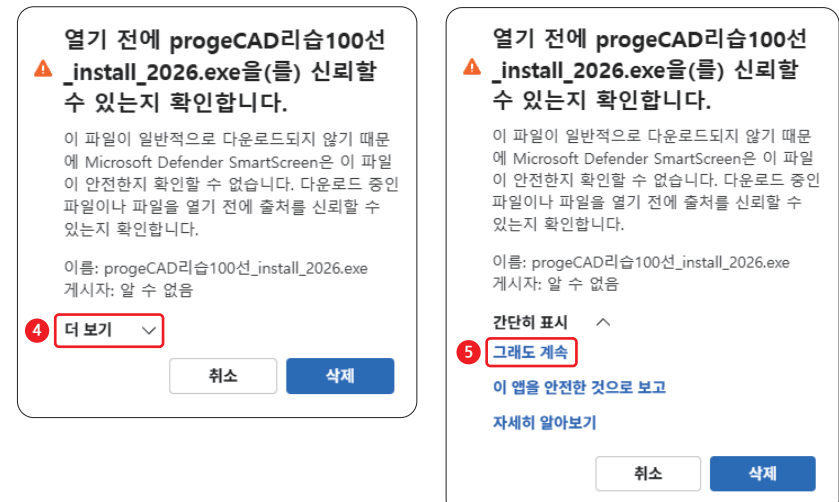

# PART 2. 설치 및 실행하기

## 1. progeCAD 리습 100선 설치하기

▶ 설치 프로그램 윦 progeCAD리습100선\_install\_2026.exe 실행

![](_page_3_Picture_4.jpeg)

#### ▶ '설치' 클릭

| 伦 progeCAD 리습 100선for progeCAD 2026 1.0 설치                                                                                      | —            |       | × |
|----------------------------------------------------------------------------------------------------|--------------|-------|---|
| <b>설치 위치 선택</b><br>progeCAD 리습 100선for progeCAD 2026 1,0(을)를 설치할 폴더를 선택해 주/                                                     | 네요.          |       | P |
| progeCAD 리습 100선for progeCAD 2026 1.0(음)를 다음 폴더에 설치할 예정<br>다른 폴더에 설치하고 싶으시면 '찾아보기' 버튼을 눌러서 다른 폴더를 선택해<br>작하시려면 '설치' 버튼을 눌러 주세요. | 입니다.<br>주세요. | 설치를 시 | J |
| 설치 폴더<br>[C:₩Program Files (x86)₩progeCAD 리습 100전                                                                               | 찾아보기         | I     |   |
| 필요한 디스크 공간: 39,3 MB<br>남은 디스크 공간: 10,5 GB                                                                                       |              |       |   |
| Nullsoft Install System v3,11                                                                                                   |              |       |   |
| < 뒤로 설치                                                                                                    |              | 취소    |   |

## PART 2. 설치 및 실행하기

### 1. progeCAD 리습 100선 설치하기

▶ 설치 중

|                                                                                                    | 설치              | -        | $\Box$ $\times$ |
|----------------------------------------------------------------------------------------------------|-----------------|----------|-----------------|
| <b>설치중</b><br>progeCAD 리습 100선for progeCAD 2026 1.0(을                                                                                                    | )를 설치하는 동안 잠시 기 | 기다려 주세요. | P               |
| 압축 해제: PRG_LSF,jpg 100%                                                                                                    |                 |          |                 |
| 압축 해제: PRG_LKN,jpg 100%<br>압축 해제: PRG_LKN,lsp 100%<br>압축 해제: PRG_LKY,gif 100%<br>압축 해제: PRG_LKY,jpg 100%<br>압축 해제: PRG_LCN,jpg 100%<br>압축 해제: PRG_LON,jpg 100%<br>압축 해제: PRG_LON,jpg 100%<br>압축 해제: PRG_LSF,gif 100%<br>압축 해제: PRG_LSF,jpg 100% |                 |          | <               |
| Nullsoft Install System v3,11                                                                                                    |                 |          |                 |
|                                                                                                    | < 뒤로 다          | 음 >      | 취소              |

#### ▶ '마침' 클릭으로 설치 완료

![](_page_4_Picture_6.jpeg)

### © PlainSoft Corp.

## PART 2. 설치 및 실행하기

## 2. progeCAD 리습 100선 실행하기

▶ progeCAD 2026 실행하고 - 명령어 'LISP'을 입력합니다.

![](_page_5_Picture_4.jpeg)

▶ 업무에 필요한 다양한 리습을 바로 사용할 수 있습니다.

![](_page_5_Picture_6.jpeg)

![](_page_6_Picture_0.jpeg)

*I주I플라인소프트* T:031-217-7595 F:031-217-7594

http://www.progecad.co.kr/